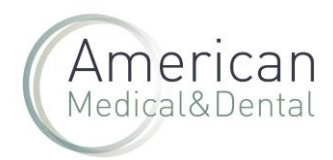

Para poder ver los pedidos pendientes de servir en nuestra web se opera de la siguiente manera

1. Seleccionar ZONA DE USUARIO:

| eb@americandent.com <b>(</b> | •34 934 196 544 | in () 🛛          | 2 ZONA DE USUARIO                                                                            |
|------------------------------|-----------------|------------------|----------------------------------------------------------------------------------------------|
| American<br>Medical&Dental   |                 | 003947           | Q. Productos Compra rápida OFERTAS ACTIVAS                                                   |
| RESETEAR FILTRO              |                 | Vista cuadrícula | ♡ Solo favoritos ③ Ya comprados PROMOCIÓN LIQUIDACIÓN: Cotal de productos (segun fitrado): 1 |
| CLINICA<br>Consumo           | ~               | Ø                | ALPRON 1 LITRO                                                                               |
|                              |                 |                  | ALPRO<br>Ref 103347<br>Ref Fabricante 3183<br>PVP 56,05 €                                    |
|                              |                 |                  |                                                                                              |
|                              |                 |                  | Stock 96 O 1 O AÑADIR                                                                        |

2. En la siguiente pantalla, se debe seleccionar en el menú superior "Productos Pendientes", donde se listará los pedidos. Hay que hacer clic en la i, a la derecha del número de pedido.

| web@americandent.com       | <b>(*</b> +34 934 196 544    | in 🖲 🛛                                |                                     |               |                   |          | 😫 zon     | A DE USUARIO Bienveni | do Leo 😭 🛛 😥    |
|----------------------------|------------------------------|---------------------------------------|-------------------------------------|---------------|-------------------|----------|-----------|-----------------------|-----------------|
| American<br>Medical&Dental | BÜSQUEDA                     |                                       |                                     |               |                   | ٩        | Productos | Compra rápida         | OFERTAS ACTIVAS |
|                            | Mip                          | erfil                                 | Pedidos web                         | Productos po  | ndientes          | Facturas | Vencimi   | entos                 |                 |
|                            | Listado de pedi              | dos                                   |                                     |               |                   |          |           | Ver por productos     |                 |
|                            | Fecha de inicio<br>1/12/2021 | ۲                                     | Fecha de fin<br>1/3/2022            |               | Filtrar           |          |           |                       |                 |
|                            | Código producto              | No                                    | ombre producto                      | Referen       | ia personalizada  |          |           | q                     |                 |
|                            | Estad                        | l <b>o de tus p</b> e<br>cialmente fa | <b>edidos:</b><br>cturado 🌘 Parcial | mente entrega | do 🔵 Abierto      |          |           |                       |                 |
|                            | N. Pedido                    |                                       |                                     |               | Cliente           |          |           |                       |                 |
|                            | Nº do podidu                 |                                       | Fecha                               |               | Cliente logistico |          | Estado    |                       |                 |

3. Se abrirá una pantalla en donde se detalla cada producto pendiente de ese pedido, el número de unidades pendientes y la fecha estimada de llegada al almacén.

| MO VER PEDI                    | Americ<br>Medical&De |                                                |                 |                             |                         |               |     |
|--------------------------------|----------------------|------------------------------------------------|-----------------|-----------------------------|-------------------------|---------------|-----|
| Pedido pendie                  | nte n° F             | PWAMD-000<br>Estado<br>Parcialmente factura    | <b>294736</b>   | Fecha de<br><b>29 de ab</b> | · Pedido<br>ril de 2024 |               | ×   |
| Nombre del producto            | Código               | Fecha de recepción                             | Cantidad pedida | Cantitad entregada          | Cantidad restante       | Importe       |     |
| TIJERA KDM recta p/encia 12 cm | 224034               | 35 Uds. el 27/05/2024 ~5<br>Uds. el 03/06/2024 | 28              | 10                          | 18                      | 267.96 €      |     |
|                                |                      |                                                |                 |                             | Modificar pe            | edido pendiel | nte |

Si hacemos clic en "productos" podemos descargar un fichero excel con los pendientes y toda la información.

| A B C D                         | E F C                       | H I                        | J K          | L    |
|---------------------------------|-----------------------------|----------------------------|--------------|------|
| ID Entregados Pedidos Restantes | Ref Producto Producto Fecha | Recep Ref Albaran Total    | Ref Pedido   |      |
| 329761 10 28 1/                 | 224034 TIJERA KDM r 35 Uds  | . el 27. 5657731042 267,96 | PWAMD-0002 2 | TRUE |
|                                 |                             |                            |              |      |

Si quiere saber cómo cancelar productos pendientes, visite nuestras preguntas frecuentes.